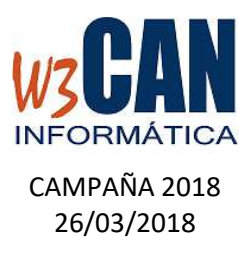

ESTA ACTUALIZACIÓN INCLUYE LA DESCARGA DEL PLAN DE VUELO FEDERATIVO DE 2018 Y OTRAS OPCIONES:

- 1. DESCARGAR ACTUALIZACIÓN .
- 2. IMPORTACIÓN DE CONCURSOS FEDERATIVOS DE 2018.
- 3. RECORDATORIO DE ENVÍO DE ENCESTE Y COMPROBACIONES.
- 4. ENVÍO DE LAS COORDENADAS .

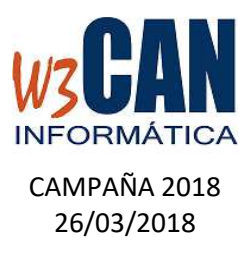

## 1. DESCARGAR ACTUALIZACIÓN (REQUIERE CONEXIÓN A INTERNET)

Desde el programa COLOMBO, elegir la opción Actualizaciones – Buscar Actualizaciones.

Muestra esta pantalla:

| СОLОМВО                                                                                                    | $\times$ |
|----------------------------------------------------------------------------------------------------|----------|
| (28-2018-Inicio de Concursos 2018 - Plan de Vuelo).Hay actualizaciones<br>pendientes de descargar. ¿Desea descargarlas ahora? |          |
| <u>Sí</u> <u>N</u> o                                                                                                    |          |

Elegimos "Si", muestra esta pantalla:

| Actua | lizando COLOMBO     |
|-------|---------------------|
|       | Versión: 13.11.2015 |
|       | TICA                |
|       | Espere Por favor    |

Termina cuando muestra el mensaje "Proceso de actualización realizado con éxito."

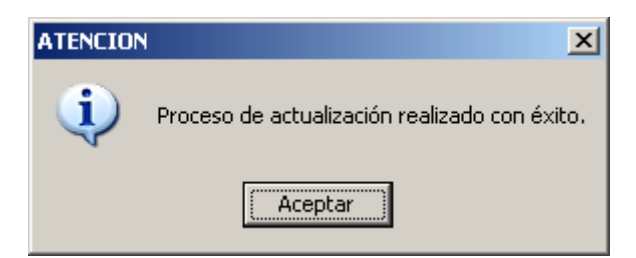

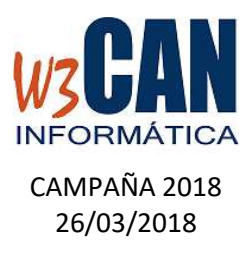

## 2. IMPORTACIÓN DE CONCURSOS FEDERATIVOS DE 2017

Si la actualización se ha realizado correctamente, accedemos de nuevo a la Aplicación Colombo y elegimos "Traspasar Datos" del menú y dentro de ésta "Importa Concursos".

| Importar Socios, Palomas y Concurso        |                                                              |
|--------------------------------------------|--------------------------------------------------------------|
| Fecha Concurso<br>01/01/2018<br>31/12/2018 | Traspasos                                                    |
| Fecha del concurso en el que               | se van a incluir las palomas (F9 : Búsqueda rápida)<br>Salir |

Elegimos la opción "Traspasar", muestra el mensaje :

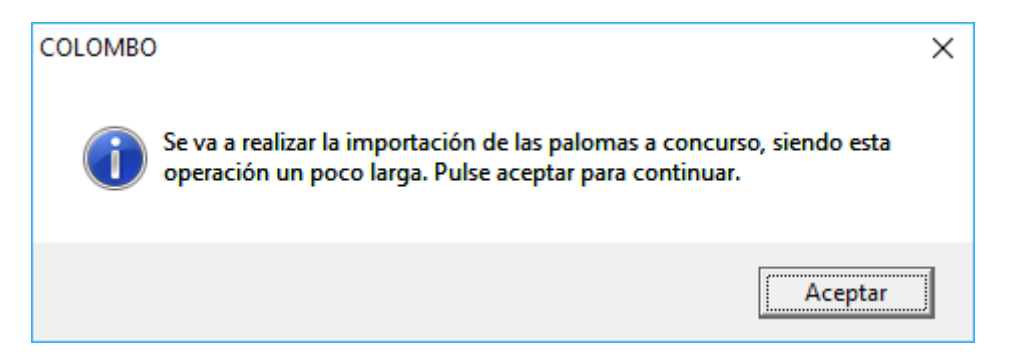

Elegimos "Aceptar" y esperamos hasta que muestre el mensaje "Traspaso Realizado con éxito." (Comprobamos que los concursos se hayan importado)

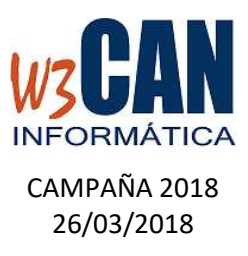

## 3. RECORDATORIO DE ENVÍO DE ENCESTE Y COMPROBACIONES

Por cada concurso debe enviarse el Enceste antes de la Fecha de Suelta del Concurso y las Comprobaciones después de la fecha de suelta del concurso. (Esta opción requiere conexión a internet)

Para ello en la opción de Menú "Concursos", existe la opción "Envío de Concursos", se debe hacer click sobre el concurso que desea enviar y pulsar la opción "Enviar Enceste o "Enviar Resultado", según proceda.

Si se ha enviado correctamente el Enceste en la columna "Enceste" mostrará la fecha de Envio, y si se ha enviado correctamente la "Comprobaciones" mostrará la fecha de Envío en la Columna "Resultado".

| Fecha     | Concurso | Punto Suelta | Campeonato         | Enceste | Resultado |
|-----------|----------|--------------|--------------------|---------|-----------|
| 26/02/201 | 7 60     | SARDINA      | SEGURIDAD          |         | 01/03/201 |
| 26/02/201 | 7 50     | SARDINA      | SOCIAL             |         | 01/03/201 |
| 05/03/201 | 7 60     | SARDINA      | SEGURIDAD          |         |           |
| 05/03/201 | 7 50     | SARDINA      | SOCIAL             |         |           |
| 12/03/201 | 7 70     | SARDINA      | PICHONES           |         |           |
| 12/03/201 | 7 50     | SARDINA      | SOCIAL             |         |           |
| 12/03/201 | 7 60     | SARDINA      | SEGURIDAD          |         |           |
| 26/03/201 | 7 50     | SARDINA      | SOCIAL             |         |           |
| 02/04/201 | 7 50     | MORRO JABLE  | SOCIAL             |         |           |
| 09/04/201 | 7 05     | MORRO JABLE  | MUNICIPAL Z.SUR    |         |           |
| 09/04/201 | 7 03     | MORRO JABLE  | MUNICIPAL Z.NORTE  |         |           |
| 09/04/201 | 7 04     | MORRO JABLE  | MUNICIPAL Z.CENTRO |         |           |
| 09/04/201 | 7 02     | MORRO JABLE  | INSULAR            |         |           |
| 16/04/201 | 7 01     | GRAN TARAJAL | NACIONAL           |         |           |
| 23/04/201 | 7 14     | TAN TAN      | MUNICIPAL Z.CENTRO |         |           |
| 23/04/201 | 7 11     | TAN TAN      | NACIONAL           |         |           |
| 23/04/201 | 7 12     | TAN TAN      | INSULAR            |         |           |
| 23/04/201 | 7 15     | TAN TAN      | MUNICIPAL Z.SUR    |         |           |
| 23/04/201 | 7 13     | TAN TAN      | MUNICIPAL Z.NORTE  |         |           |
| 23/04/201 | 7 03     | CABO JUBY    | MUNICIPAL Z.NORTE  |         |           |
| 23/04/201 | 7 05     | CABO JUBY    | MUNICIPAL Z.SUR    |         |           |
| 23/04/201 | 7 02     | CABO JUBY    | INSULAR            |         |           |
| 23/04/201 | 7 01     | CABO JUBY    | NACIONAL           |         |           |
| 23/04/201 | 7 04     | CABO JUBY    | MUNICIPAL Z.CENTRO |         |           |
| 30/04/201 | 7 03     | GRAN TARAJAL | MUNICIPAL Z.NORTE  |         |           |
| 30/04/201 | 7 04     | GRAN TARAJAL | MUNICIPAL Z.CENTRO |         |           |
| 30/04/201 | 7 02     | GRAN TARAJAL | INSULAR            |         |           |
| 30/04/201 | 7 01     | GRAN TARAJAL | NACIONAL           |         |           |
| 30/04/201 | 7 05     | GRAN TARAJAI | MUNICIPAL Z SUB    |         |           |

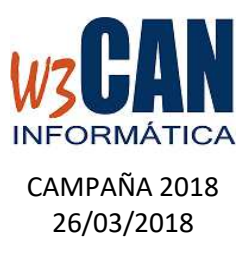

## 4. ENVÍO DE LAS COORDENADAS

Los clubes deben revisar las coordenadas de los socios , para ello en la opción de menú "Mantenimiento" y dentro de éste "Modificación de Coordenadas".

Para modificar la coordenadas se pulsa sobre el socio y en la barra de modificación se muestran las coordenadas, se modifica la "coordenada X" pulsa enter , se modifica la "coordenada Y" y se vuelve a pulsar enter y pasaríamos a siguiente socio a modificar.

Una vez finalizado el proceso debe elegir la opción "Enviar Coordenadas WEB" (Requiere conexión a internet).